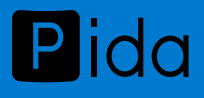

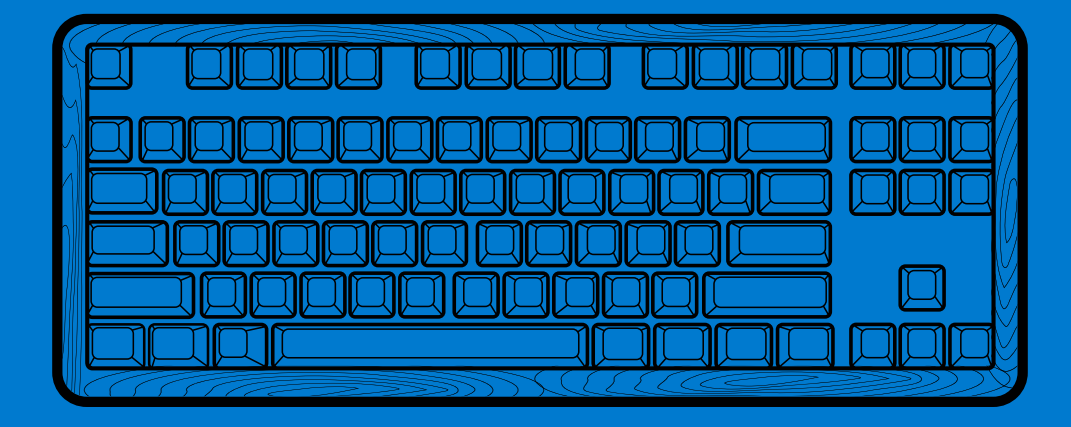

Pida 机械键盘 **使用手册**型号:P1

https://pida.store

目录

| 充电   | 02 |
|------|----|
| 优联连接 | 03 |
| 蓝牙连接 | 05 |
| 双重布局 | 06 |
| 增强功能 | 07 |

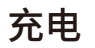

将 |(Enter 上方 ) 按键键帽拔出看到如下 USB 接口,使用 USB TYPE-C 连接线插入。 看到白色充电 LED 点亮后充电则正在进行中,待 LED 熄灭后充电完成。

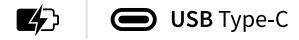

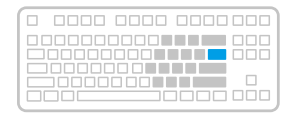

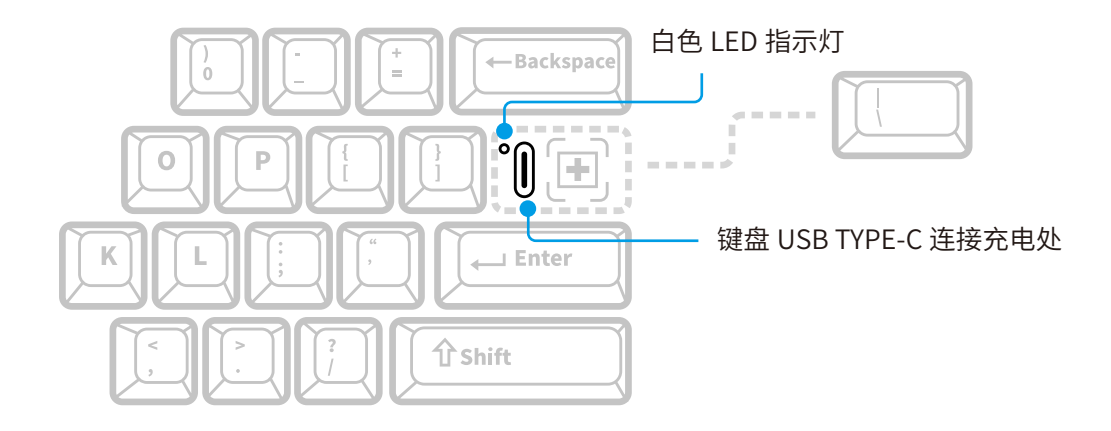

电源开关

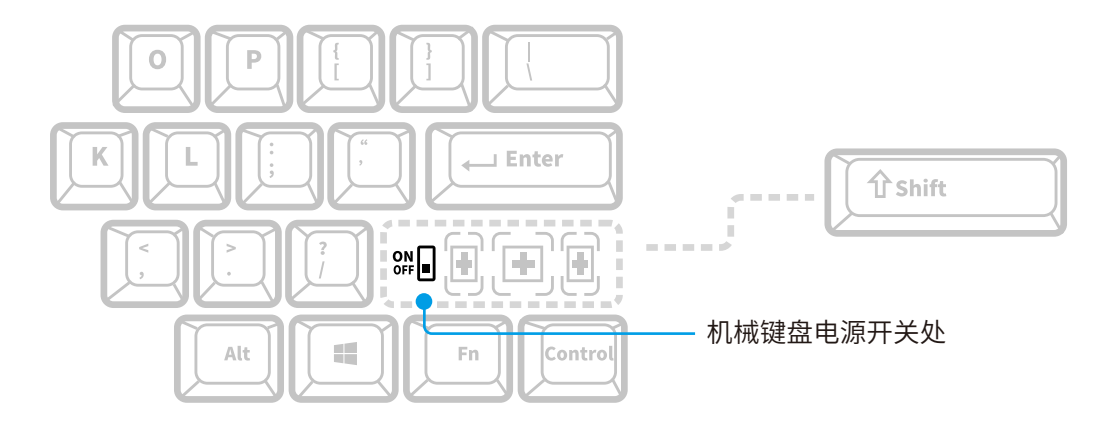

### 优联连接

键盘如有选购优联接收器将会进行预配对,可直接连接到您的计算机或笔记本上,即插即用。 如要对盒中的接收器进行二次配对,或者要与已有的优联接收器配对,请按以下步骤操作。

#### 连接说明

- 下载优联软件,可在以下链接选择下载 \_\_\_\_\_\_ 或 \_\_\_\_\_。
- 确保键盘处于开启状态。
- 按住 F1、F2、F3 其中一个按键 3 秒钟。(所选通道的 LED 指示灯会快速闪烁。)
- 插入优联接收器。
- 打开优联软件,按照屏幕上的说明进行操作。
- 当软件提示操作进行重启键盘时查看 03 页「电源开关」

### 蓝牙连接

键盘支持通过蓝牙智能进行连接。 请确保您设备的蓝牙已打开。

# 🚯 Bluetooth

连接说明

- 请确保机械键盘已经打开,并且您的电脑、平板电脑或智能手机已经启用蓝牙。
- 按住 F1、F2、F3 其中一个按键 3 秒钟。(所选通道的 LED 指示灯会快速闪烁)
- 打开设备上的蓝牙设置,然后将其与"K375s 键盘"配对。
- 在屏幕上键入密码并按下"Enter"或"Return"。

### 双重布局

### 键盘的配置

要按照具体操作系统进行键盘布局配置,须按住以下快捷键之一并保持三秒钟。 (所选通道的 LED 将点亮,以确认键盘布局已经配置完毕)

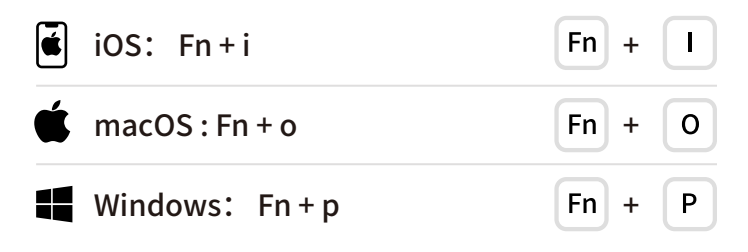

\* 如使用蓝牙智能进行连接,则无需执行此步骤,因为操作系统识别技术将进行自动配置。

#### 共用按键

当切换使用 iOS 或 macOS 键盘布局之后, Win 与 Alt 按键将会对掉。 下面显示了对调后的按键。

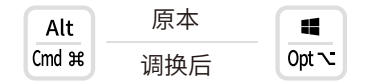

# 增强功能

键盘具有多种增强功能,让您的新键盘能够发挥出更多作用。支持以下增强功能和快捷键。

#### HotKey

### 热键和媒体键

下表列出了 Windows<sup>®</sup>、macOS、Android <sup>™</sup>和 iOS 可用的热键和媒体键。

|                                                  | F4    | F5                   | F6      | <b>F7</b> | <b>F</b> 8 | F9   | F10 | F11  | F12  |
|--------------------------------------------------|-------|----------------------|---------|-----------|------------|------|-----|------|------|
| Windows <sup>®</sup> 10                          | 任务视图  | 上下文相关的菜单             | 在浏览器中后退 | 上一曲目      | 播放 / 暂停    | 下一曲目 | 静音  | 调低音量 | 调高音量 |
| Windows <sup>®</sup> 8<br>Windows <sup>®</sup> 7 | 浏览器主页 | 上下文相关的菜单             | 在浏览器中后退 | 上一曲目      | 播放 / 暂停    | 下一曲目 | 静音  | 调低音量 | 调高音量 |
| Android ™                                        | 主页    | 菜单                   | 后退      | 上一曲目      | 播放 / 暂停    | 下一曲目 | 静音  | 调低音量 | 调高音量 |
| iOS                                              | 主页    | 显示 / 隐藏虚拟键盘          | 主页      | 上一曲目      | 播放 / 暂停    | 下一曲目 | 静音  | 调低音量 | 调高音量 |
| macOS                                            | 任务控制  | Dashboard/launchpad* | 返回浏览器 * | 上一曲目      | 播放 / 暂停    | 下一曲目 | 静音  | 调低音量 | 调高音量 |

\* 需要安装 Logitech Options 软件

# 增强功能

### Fn 快捷键

Fn 要执行快捷操作,请按住 Fn(功能)键,同时按下与动作相关的键。 下表显示了不同操作系统的功能键组合。

|                                                  | Fn + Esc | Fn + F1 | Fn + Insert | Fn + Home    | Fn + PgUp | Fn + PgDp |
|--------------------------------------------------|----------|---------|-------------|--------------|-----------|-----------|
| Windows <sup>®</sup> 10                          | 锁定F功能键   | F功能键    | 全屏截图        | Cortana 搜索   | 搜索        | 切换语言      |
| Windows <sup>®</sup> 8<br>Windows <sup>®</sup> 7 | 锁定F功能键   | F功能键    | 全屏截图        | 搜索           | 计算器       | 切换语言      |
| Android ™                                        | 锁定F功能键   | _       | 全屏截图        | 搜索           | _         | _         |
| iOS                                              | 锁定F功能键   | _       | 屏幕截图        | 搜索           | _         | 切换语言      |
| macOS                                            | 锁定F功能键   | F功能键    | 全屏截图        | 在 Finder 中聚焦 | _         | 切换语言      |

copyright Pida.store Pida